Ολοκληρωμένο Πληροφοριακό Σύστημα Διαχείρισης Διαδικασιών του ΠΜΣ Ιστορίας και Αρχαιολογίας

# «ΠΥΞΙΔΑ»

# ΧΡΗΣΗ ΠΛΑΤΦΟΡΜΑΣ "ΠΥΞΙΔΑ" ΑΠΟ ΜΕΤΑΠΤΥΧΙΑΚΟΥΣ ΦΟΙΤΗΤΕΣ

Η εισαγωγή του Μεταπτυχιακού Φοιτητή μπορεί να γίνει από τον χρήστη με τον κάτωθι τρόπο:

Ο κάθε χρήστης θα πρέπει για να εισέλθει στην εφαρμογή αρχικά να πληκτρολογήσει στην εφαρμογή περιήγησης την διεύθυνση

http://195.134.90.134/edutrac/

και στην συνέχεια να εισάγει τους κωδικούς (UserName και Password) που του έχουν δοθεί στο σύστημα στην παρακάτω οθόνη login

| ΠΥΞΙΔΑ     | 1                       |                               | 👽 Βοήθεια | a Singley | the Abinon |
|------------|-------------------------|-------------------------------|-----------|-----------|------------|
| 👫 Αρχική 🤅 | 🗴 Σελίδες Πληροφοριών 👻 | 🧧 Νέα 🛛 🔍 Αναζήτηση Μαθημάτων |           |           |            |
|            |                         | _                             |           |           |            |
|            | i                       | Σύνδεση                       |           |           |            |
|            |                         | Κωδικός Χρήστη / eMail        |           |           |            |
|            |                         | Your Username                 |           |           |            |
|            |                         | Κωδικός                       |           |           |            |
|            |                         | Your Password                 |           |           |            |
|            |                         | 📄 Να με θυμάσαι Σύνδεση       |           |           |            |
|            |                         |                               |           |           |            |
|            |                         |                               |           |           |            |
|            |                         |                               |           |           |            |

Στην συνέχεια εισάγεται στην κεντρική οθόνη της εφαρμογής στην οποία μπορεί

- Να βλέπει Νέα και Ανακοινώσεις
- Να βλέπει Βαθμολογίες Μαθημάτων
- Να δηλώσει Νέα Μαθήματα Εξαμήνου
- Να δει το Προφίλ του
- Να αλλάξει Διεύθυνση Επικοινωνίας
- Να αλλάξει τον Κωδικό Χρήσης

Πιο συγκεκριμένα έχουμε:

### 1. Επιλογή Αρχικής Οθόνης – Με Πρόσφατα Νέα και Ανακοινώσεις

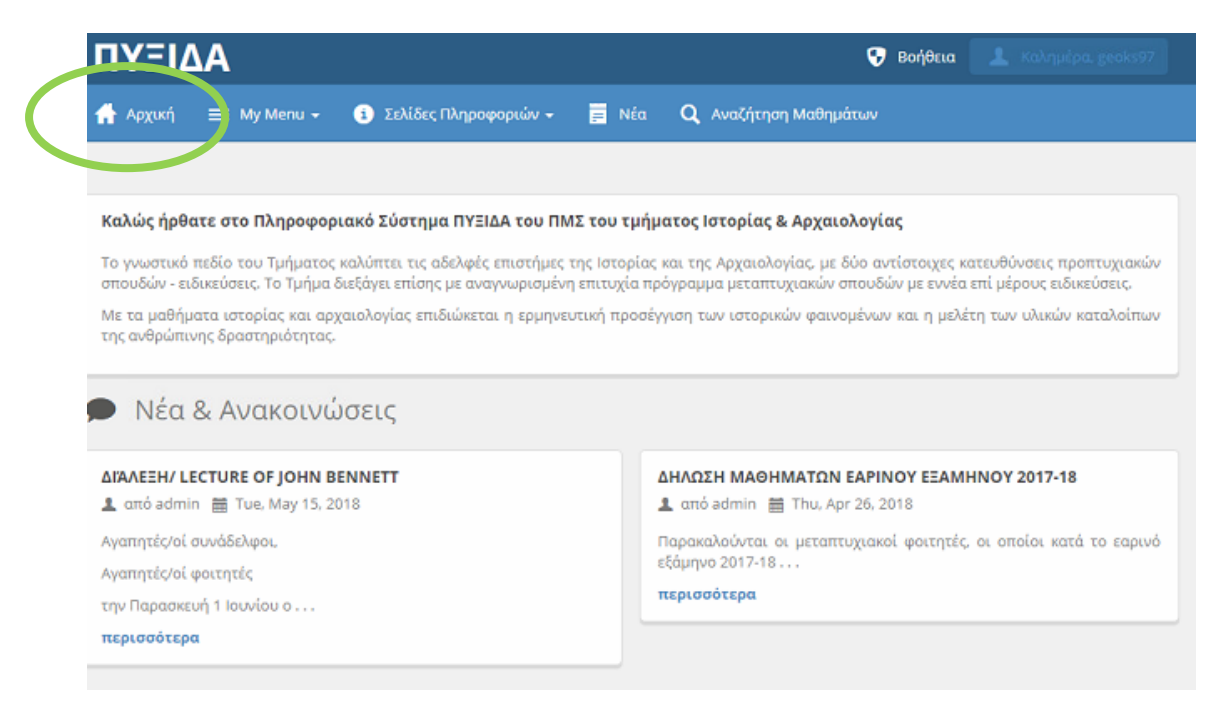

## 2. Επιλογή Προβολής του ΠΡΟΦΙΛ Χρήστη – Φοιτητή

| ΠΥΞΙ       | ۸۵                 |                         | 👽 Βοήθεια 🛛 Καλημέρα, geoks97 |
|------------|--------------------|-------------------------|-------------------------------|
| 🛖 Αρχική   | 😑 My Menu 🗸        | 🔹 Σελίδες Πληροφοριών 👻 | 📄 Νέα 🔍 Αναζήτηση Μαθημάτων   |
|            | Φοιτητής           | >                       |                               |
| 💄 То Г     | Φόρμες             | >                       |                               |
|            | Αιτήσεις           |                         |                               |
| ID         | Προφίλ             |                         | Όνομα Χρήστη                  |
| 329        | Αλλαγή Κωδικού κρ  | ήστη                    |                               |
| Πρόθεμα    | Αποσύνδεση         |                         | Όνομα                         |
| Mr         |                    |                         |                               |
| Επώνυμο    |                    |                         | Μεσαίο Όνομα                  |
|            |                    |                         |                               |
| Email      |                    |                         | Τηλέφωνο                      |
|            |                    |                         |                               |
| SSN        |                    |                         | Other Degree?                 |
|            |                    |                         | No                            |
| Εθνικοτητα |                    |                         | Ημερομηνια Γεννησης           |
|            |                    |                         |                               |
| 010        |                    |                         | επαφή Αμεσής Αναγκής          |
| Τηλεφωνικ  | ός Αριθμός Ανάγκης | ;                       | Διεύθυνση1                    |
| Διεύθυνση  | ,<br>,             |                         | Πόλη                          |

| 1 = 14                                          | A۵                                                                                      |                                               |                                                                                                    |                                                       | 😯 Bo                | ρήθεια       | 1          |      |   |
|-------------------------------------------------|-----------------------------------------------------------------------------------------|-----------------------------------------------|----------------------------------------------------------------------------------------------------|-------------------------------------------------------|---------------------|--------------|------------|------|---|
| Αρχική                                          | 😑 My Menu 👻                                                                             | <ol> <li>Σελίδες Πλημοφ</li> </ol>            | αρτιών - 📄 Νέα 🔍 Αναζήτι                                                                                                | ηση Μαθημά                                            | άτων                |              |            |      |   |
| _                                               | Φοιτητής                                                                                | Τελικές Βαθμ                                  | μολογίες                                                                                                    |                                                       |                     |              |            |      |   |
|                                                 | Φόρμες                                                                                  | >                                             |                                                                                                    |                                                       |                     |              |            |      |   |
|                                                 | Αιτήσεις                                                                                | 1014                                          | Email:                                                                                                    | Wed tup 28                                            | 2017                |              | σμος (οι): |      |   |
|                                                 | Προφίλ                                                                                  |                                               | Ημερομηνία καταχωρησης: Υ                                                                                               | wed, jun 28,                                          | 2017 1              | matus:       |            |      |   |
|                                                 | Αλλαγή Κωδικού Χρή                                                                      | וסדון                                         | Kutuotuon. Evepyö                                                                                                    |                                                       |                     |              |            |      |   |
|                                                 | Αποσύνδεση                                                                              |                                               |                                                                                                    |                                                       |                     |              |            |      |   |
| Τελι                                            | κές <mark>Βα</mark> θμολα                                                               | ογίες                                         |                                                                                                    |                                                       |                     |              |            |      |   |
| Τελικ                                           | κές Βαθμολα<br>sv excel pdf                                                             | ογίες                                         | Show 10                                                                                                    | Y                                                     | Search              | :            |            |      |   |
| Τελικ<br>τοργ ο<br>1ερίοδος                     | κές Βαθμολα<br>SV Excel PDF<br>Ενότητα<br>Μαθήματος                                     | ογίες                                         | Show <u>10</u><br>Τίτλος                                                                                                | ×                                                     | Search              | :            | Bc         | θμός | ¢ |
| Τελικ<br>τοργ C<br>Τερίοδος<br>1718/X           | κές Βαθμολα<br>SV Excel PDF<br>Ενότητα<br>Μαθήματος<br>ΑΡ701-1725-001                   | Οικονομικές σ                                 | Show <u>10</u><br>Τίτλος<br>ηχέσεις ανάμεσα στην Ορθόδοξη Εκκλη<br>διοίκηση (1                                          | <b>τ</b><br>ησία και την                              | Search<br>ν οθωμανι | :<br>φ       | Bc         | θμός | + |
| Τελικ<br>τοργ C<br>Τερίοδος<br>1718/X<br>1718/X | κές Βαθμολα<br>SV Excel PDF<br>Ενότητα<br>Μαθήματος<br>ΑΡ701-1725-001<br>ΑΡ701-1727-001 | Ογίες<br>Οικονομικές σχ<br>«Φτώχεια» και «φτα | Show <u>10</u><br>Τίτλος<br>εχέσεις ανάμεσα στην Ορθόδοξη Εκκλη<br>διοίκηση (1<br>εωχοί» στον ελληνο-βενετικό κόσμο (1) | <ul> <li>Τοία και την</li> <li>30ς-18ος αι</li> </ul> | Search<br>ν οθωμανι | :<br>¢<br>κή | Bo         | θμός | ¢ |

# 3. Προβολή Βαθμολογίας Μαθημάτων

# 4. Προβολή Αρχικής Αίτησης Εγγραφής σε Μεταπτυχιακό

| ΠΥΞΙΔΑ                              |                                     |                          | 😗 Βοήθεια | 1.1      |            |
|-------------------------------------|-------------------------------------|--------------------------|-----------|----------|------------|
| 👬 Αρχική 📃 My Menu 🗸 🚯              | Εελίδες Πληροφοριών 👻 📄 Νέα         | <b>Q</b> Αναζήτηση Μαθημ | ιάτων     |          |            |
| Φοιτητής                            |                                     |                          |           |          |            |
| ΟΥΑ <sup>Φόρμες</sup> ><br>Αιτήσεις |                                     |                          |           |          |            |
| Ακαδη<br>Αλλαγή Κωδικού Χοήστο      | Κατεύθυνση                          | Έναρξη Περιόδου          | Κατάσταση | Διάρκεια | Ενέργειες  |
| Totali Recence staleci              | ότεορ και Σύργορμη Ελλημικό Ιστορία | 1718/X                   | Accepted  | Πλήσης   | σο Πορβολά |

### 5. Διαδικασία Αλλαγής Κωδικού Χρήστη

| ΠΥΞΙΔ      | ۱A                                               |                         | 👽 Βοήθεια 🚺 💶 👘             |
|------------|--------------------------------------------------|-------------------------|-----------------------------|
| 🚮 Αρχική   | 😑 My Menu 🔸                                      | 👔 Σελίδες Πληροφοριών 👻 | 🧮 Νέα 🔍 Αναζήτηση Μαθημάτων |
| 🕅 Αλλι     | Φοιτητής<br>Φόρμες<br>Αιτήσεις                   | ><br>) ίστη             |                             |
| Τρέχον Κωδ | Ρυσφίλ<br><b>Αλλαγή Κωδικού Χ</b><br>Ακ. αύνδεση | ρήστη                   | Νέος Κωδικός                |
| Ο Ενημε    | έρωση                                            |                         |                             |
| 🖹 Αλλ      | αγή Κωδικο                                       | ύ Χρήστη                |                             |
| Τρέχον Κω  | δικός                                            |                         | Νέος Κωδικός                |
| 🕲 Ένη      | μέρωση                                           |                         |                             |

(προτείνεται μετά την 1η εισαγωγή στο σύστημα )

Στην παραπάνω οθόνη ο χρήστης καταχωρεί αριστερά τον Τρέχον Κωδικό και στα Δεξιά τον Νέο Κωδικό που επιθυμεί (προσοχή σε Ελληνικά – Αγγλικά και Κεφαλαία – Μικρά)

## 6. Διαδικασία Καταχώρησης / Αλλαγής Διεύθυνσης Κατοικίας - Επικοινωνίας

# 7. Διαδικασία Καταχώρησης / Αλλαγής Φωτογραφίας

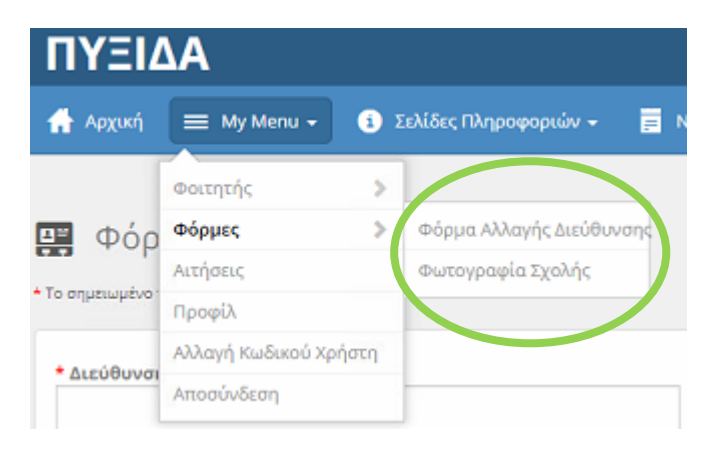

Στην παρακάτω οθόνη ο χρήστης καταχωρεί τα στοιχεία της Νέας Διεύθυνσης.. Προσοχή ότι έχει Κόκκινο Αστερίσκο είναι υποχρεωτικό να καταχωρηθεί. Σε περίπτωση που δεν καταχωρηθεί η εγγραφή δεν μπορεί να σωθεί.

| ΠΥΞΙΔΑ                                                               | 😌 Βοήθεια 📃 💶                 |
|----------------------------------------------------------------------|-------------------------------|
| 👫 Αρχική 🗮 My Menu 🗸 🚯 Σελίδες Πληροφοριών                           | - 🗧 Νέα 🔍 Αναζήτηση Μαθημάτων |
| 📰 Φόρμα Αλλαγής Διεύθυνσης<br>Το σημειωμένο πεδίο είναι υποχρεωτικό. |                               |
| * Διεύθυνση1                                                         | Διεύθυνση2                    |
| * Πόλη                                                               | * Περιφέρεια                  |
| • тк                                                                 | Τηλέφωνο #                    |
| <b>*</b> Χώρα                                                        | Email                         |
| 💿 Καταχώρηση                                                         |                               |

Στην παρακάτω οθόνη ο χρήστης επιλέγει αρχείο φωτογραφίας για να το ανεβάσει στο σύστημα και να το συνδέσει με το λογαριασμό του.

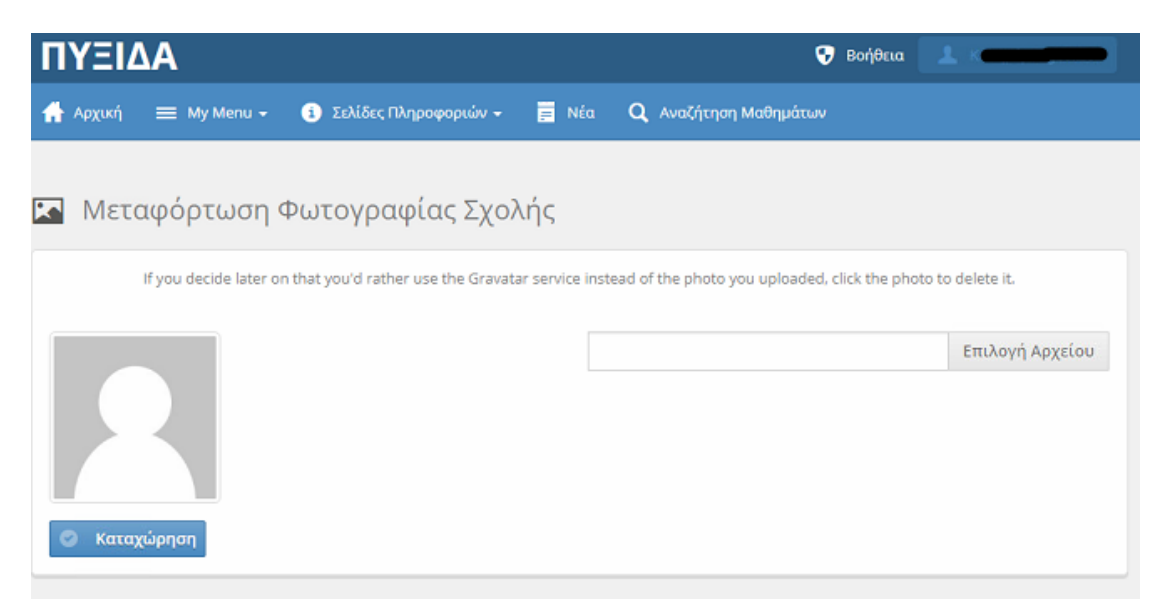

# 8. Διαδικασία Δήλωσης – Επιλογής Μαθημάτων (για τρέχον Εξάμηνο)

| ΠΥΞΙΔΑ           |           |                                                                       | •          | Βοί, θεια | 💄 Καλημέρα, 🗨 |         |
|------------------|-----------|-----------------------------------------------------------------------|------------|-----------|---------------|---------|
| 🔒 Αρχική 🔤       | My Menu 👻 | 🤹 Σελίδες Πληροφοριών 🗕 🧮 Νέα 📿 Αναζή                                 | ίτηση Μαθη | μάτων     |               |         |
| <b>Q</b> Αναζήτη | ση Μαθ    | ημάτων                                                                |            |           |               |         |
| Copy CSV         | Excel PDF | Show 10                                                               | -          | Search:   |               |         |
| Ενότητα Μαθήμ    | ιατος     | Τίτλος                                                                | ¢          | Περίοδο¢  | Πληροφορίες   | Επιλογή |
| 1718/E-AP101-170 | 02-001    | Το φιλοσοφικό υπόβαθρο της αρχαιολογικής ερμηνεία                     | ας.        | 1718/E    | i             |         |
| 1718/E-AP101-170 | 04-001 r  | Τροϊστορικό Αιγαίο: μεθοδολογικές προσεγγίσεις στο θαλ<br>περιβάλλον. | .άσσιο     | 1718/E    | i             |         |
|                  | 0         | "Σκοτεινοί Αιώνες" στο τέλος τος 'Χατεορς Εποχής του Χα               | λκού και   |           |               | _       |

Με το πάτημα του κουμπιού "ΑΝΑΖΗΤΗΣΗ ΜΑΘΗΜΑΤΩΝ" εμφανίζεται λίστα με τα μαθήματα τα οποία έχει δικαίωμα να δηλώσει – επιλέξει ο Φοιτητής.

Στην Λίστα των μαθημάτων μπορεί να δει τα πεδία

- Κωδικός Ενότητας Μαθήματος
- Τίτλος Μαθήματος
- Περίοδος Διδασκαλίας
- Λοιπές Πληροφορίες (όπως στην παρακάτω οθόνη)

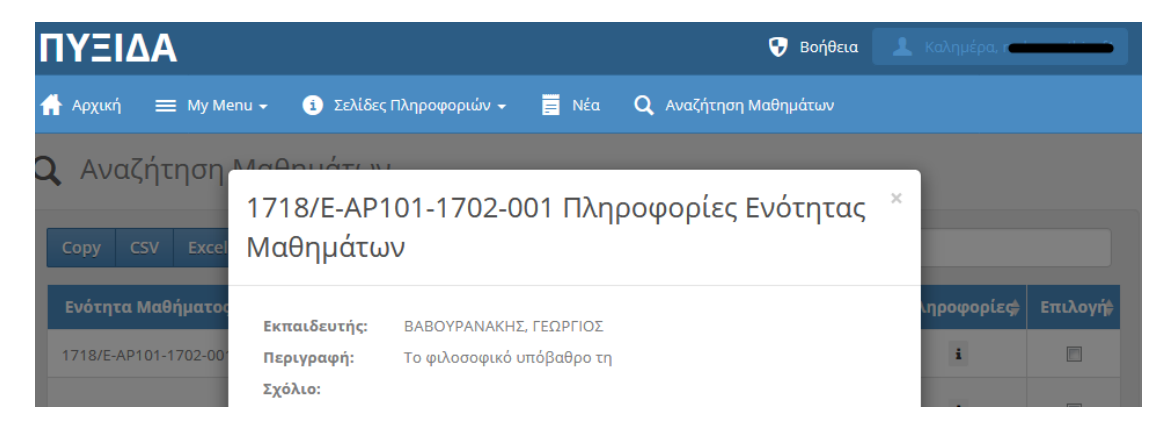

Στην συνέχεια ο χρήστης μπορεί να επιλέξει ένα η περισσότερα μαθήματα κάνοντας click στην τελευταία στήλη.

| ΠΥΞΙΔΑ                |                                                               | Q                       | Βοήθεια  | 💄 Καλημέρα, r |         |
|-----------------------|---------------------------------------------------------------|-------------------------|----------|---------------|---------|
| 🔒 Αρχική 🛛 🚍 My Menu  | ι 🗸 🧃 Σελίδες Πληροφοριών 🚽 🧮 Νέα 🕻                           | <b>λ</b> Αναζήτηση Μαθι | ημάτων   |               |         |
| <b>Q</b> Αναζήτηση Ν  | Ιαθημάτων                                                     |                         |          |               |         |
| Copy CSV Excel        | PDF Show 10                                                   | *                       | Search:  |               |         |
| Ενότητα Μαθήματος     | Τίτλος                                                        |                         | Περίοδο¢ | Πληροφορίες   | Επιλογή |
| 1718/E-AP101-1702-001 | Το φιλοσοφικό υπόβαθρο της αρχαιολογικής                      | ερμηνείας.              | 1718/E   | i             |         |
| 1718/E-AP101-1704-001 | Προϊστορικό Αιγαίο: μεθοδολογικές προσεγγίσεια<br>περιβάλλον. | ; στο θαλάσσιο          | 1718/E   | i             |         |

Και ολοκληρώνει την διαδικασία πατώντας το κουμπί που βρίσκεται στο κάτω μέρος της οθόνης με το όνομα "ΠΡΟΣΘΗΚΗ ΣΤΟ ΚΑΛΑΘΙ"

| 1718/E-AP401-1720-001         | Πρώιμη Φλαμανδική Ζωγραφική | 1718/E  | i         |        |
|-------------------------------|-----------------------------|---------|-----------|--------|
| Showing 1 to 10 of 39 entries |                             | ous 1 2 | 3 4 Next→ | Last → |
| Προσθήκη στο Καλάθι           |                             |         |           |        |
|                               |                             |         |           |        |

Με την ολοκλήρωση του 1ου Βήματος (με το οποίο στην ουσία γεμίζουμε ένα εικονικό καλάθι εγγραφών μαθημάτων) βλέπουμε την κάτωθι οθόνη, στην οποία εμφανίζονται όλα τα μαθήματα τα οποία ο χρήστης έχει επιλέξει.

| ΠΥΞΙΔΑ                    |                                                                      |                       |                                       |                               | 9В                   | οήθεια 💄 Καλημέρα, r          |                                  |
|---------------------------|----------------------------------------------------------------------|-----------------------|---------------------------------------|-------------------------------|----------------------|-------------------------------|----------------------------------|
| 🔒 Αρχική 🛛 🚍 Μ            | y Menu 👻 🤨 Σελίδε                                                    | ς Πληροφοριών         | <del>-</del> 📄 Νέα                    | <b>Q</b> Αναζή                | ίτηση Μαθημά         | των 🛒 Καλάθι                  |                                  |
| <b>Q</b> Κάρτα Αγ         | οράς                                                                 |                       |                                       |                               |                      |                               |                                  |
| Copy CSV E                | xcel PDF                                                             |                       | Show 10                               |                               | *                    | Search:                       |                                  |
| Ενότητα<br>Μαθήματος      | Τίτλος 🗳                                                             | Περίοδος <sup>‡</sup> | Ημέρα(ες)<br>Συναντήσεων <sup>‡</sup> | Ώρα <sup>‡</sup>              | Μονάδες <sup>‡</sup> | Τοποθεσία 🎈                   | <b>Ενέργεια<sup>‡</sup></b>      |
| 1718/E-<br>AP101-1702-001 | Το φιλοσοφικό<br>υπόβαθρο της<br>αρχαιολογικής<br>ερμηνείας.         | 1718/E                |                                       | 00:00<br>PM To<br>00:00<br>PM | 15.0                 | ΠΑΝΕΠΙΣΤΗΜΙΟΥΠΟΛΗ<br>ΖΩΓΡΑΦΟΥ | •                                |
| 1718/E-<br>AP101-1704-001 | Προϊστορικό Αιγαίο:<br>μεθοδολογικές<br>προσεγγίσεις στο<br>θαλάσσιο | 1718/E                |                                       | 00:00<br>PM To<br>00:00<br>PM | 15.0                 | ΠΑΝΕΠΙΣΤΗΜΙΟΥΠΟΛΗ<br>ΖΩΓΡΑΦΟΥ | •                                |
| Showing 1 to 2 of 2 entr  | ries                                                                 |                       |                                       |                               | ← First              | ← Previous 1 Next -           | $\rightarrow$ Last $\rightarrow$ |
| 🕑 Εγγραφή                 |                                                                      |                       |                                       |                               |                      |                               |                                  |

Επίσης σημαντικό είναι ότι τώρα έχει γεμίσει το Εικονικό Καλάθι και οποιαδήποτε στιγμή μπορεί να το δει ...

| ΠΥΞΙΔΑ                    |                                                              |                       |                                       |                               | <b>9</b> B           | οήθειος 👤 Καλημός τ. τ        |                       |
|---------------------------|--------------------------------------------------------------|-----------------------|---------------------------------------|-------------------------------|----------------------|-------------------------------|-----------------------|
| 🕂 Αρχική 🔳 Μ              | ly Menu 👻 🧻 Σελίδει                                          | ς Πληροφοριών         | - ■ Νέα                               | <b>Q</b> Αναζι                | ήτηση Μαθημά         | των 🛒 Καλάθι                  |                       |
| <b>Q</b> Κάρτα Αγ         | νοράς                                                        |                       |                                       |                               |                      | $\bigcirc$                    |                       |
| Copy CSV E                | xcel PDF                                                     |                       | Show 10                               |                               | •                    | Search:                       |                       |
| Ενότητα<br>Μαθήματος      | Τίτλος 👇                                                     | Περίοδος <sup>‡</sup> | Ημέρα(ες)<br>Συναντήσεων <sup>♦</sup> | Ώρα <sup>‡</sup>              | Μονάδες <sup>♥</sup> | Τοποθεσία 👇                   | Ενέργεια <sup>‡</sup> |
| 1718/E-<br>AP101-1702-001 | Το φιλοσοφικό<br>υπόβαθρο της<br>αρχαιολογικής<br>ερμηνείας. | 1718/E                |                                       | 00:00<br>PM To<br>00:00<br>PM | 15.0                 | ΠΑΝΕΠΙΣΤΗΜΙΟΥΠΟΛΗ<br>ΖΩΓΡΑΦΟΥ | •                     |
| 1718/E-<br>AP101-1704-001 | Προϊστορικό Αιγαίο:<br>μεθοδολογικές<br>προσεγγίσεις στο     | 1718/E                |                                       | 00:00<br>PM To<br>00:00       | 15.0                 | ΠΑΝΕΠΙΣΤΗΜΙΟΥΠΟΛΗ<br>ΖΩΓΡΑΦΟΥ | -                     |

Για κάθε ένα από αυτά τα μαθήματα ο χρήστης θα πρέπει να πάει στην τελευταία στήλη και να επιλέξει την "ΕΓΓΡΑΦΗ"

| Κάρτα Αγ                            | νοράς                                                                |                       |                                     |                               |                        |                                |                     |
|-------------------------------------|----------------------------------------------------------------------|-----------------------|-------------------------------------|-------------------------------|------------------------|--------------------------------|---------------------|
| Copy CSV Ε<br>Ενότητα<br>Μαθήματος  | xcel PDF<br>Τίτλος <sup>‡</sup>                                      | Περίοδος <sup>‡</sup> | Show 10<br>Ημέρα(ες)<br>Συναντήσεων | Ωρα <sup>‡</sup>              | ▼ Μονάδες <sup>‡</sup> | Search:<br>Τοποθεσία           | ινέργεια            |
| 1718/E-<br>AP101-1702-001           | Το φιλοσοφικό<br>υπόβαθρο της<br>αρχαιολογικής<br>ερμηνείας.         | 1718/E                |                                     | 00:00<br>PM To<br>00:00<br>PM | 15.0                   | ΠΑΝΕΠΙΣΤΗΜΙΟΥΠΟΛΗ<br>ΖΩΓΡΑΦΟΥ  | Ey +                |
| 1718/E-<br>AP101-1704-001           | Προϊστορικό Αιγαίο:<br>μεθοδολογικές<br>προσεγγίσεις στο<br>θαλάσσιο | 1718/E                |                                     | 00:00<br>PM To<br>00:00<br>PM | 15.0                   | ΠΑΝΕΠΙΣΤΗΜΙΟΥΠΟ ΛΗ<br>ΖΩΓΡΑΦΟΥ |                     |
| ιowing 1 to 2 of 2 ent<br>Ο Εγγραφή | tries                                                                |                       |                                     |                               | ← First                | ← Previous 1 N xt              | Αφαίρεση<br>Εγγραφή |

Μόλις επιλέξει όλα τα μαθήματα στα οποία θέλει να εγγραφεί τότε πατάει το κουμπί με την ένδειξη "ΕΓΓΡΑΦΗ" και γίνεται η εγγραφή του στο αντίστοιχα μαθήματα.

Πλέον μας ενημερώνει ότι έχει πραγματοποιηθεί επιτυχώς η Εγγραφή ...

| ΠΥΞΙΔ          | A               |        |                   |             |             |          | Ş      | Βοήθεια              | 💄 Καλημέρα, r |                                  |
|----------------|-----------------|--------|-------------------|-------------|-------------|----------|--------|----------------------|---------------|----------------------------------|
| 🕂 Αρχική       | 🗮 My Menu       | - i 2  | Ξελίδες Πληροφορι | ιών 👻 📃 Ν   | έα <b>Q</b> | Αναζήτησ | η Maθr | ημάτων               |               |                                  |
| <b>Q</b> Κάρτ  | α Αγορά         | ς      |                   |             |             |          |        |                      |               |                                  |
|                |                 |        |                   | 200 - Επι   | τυχία: Ok   |          |        |                      |               |                                  |
|                |                 |        |                   |             |             |          |        |                      |               |                                  |
| Copy C         | SV Excel        | PDF    |                   | Show        | 10          | -        |        | Search:              |               |                                  |
| Ενότητα        | Μαθήματος       | Τίτλος | Περίοδος          | Ημέρα(ες) Σ | υναντήσε    | ων 🔶     | Ώρα‡   | Μονάδες <del>♦</del> | Τοποθεσία     | Ενέργεια\$                       |
| No data ava    | ilable in table |        |                   |             |             |          |        |                      |               |                                  |
| Showing 0 to 0 | of 0 entries    |        |                   |             |             |          |        | ← First ← F          | Previous Next | $\rightarrow$ Last $\rightarrow$ |

Και εάν ξαναπάμε στην αρχική οθόνη "Αναζήτηση Μαθημάτων" πλέον τα δύο αυτά μαθήματα δεν μας δίνει το δικαίωμα να τα επιλέξουμε...

| ΠΥΞΙΔΑ                | c.                                                                                  | Βοήθεια  | 💄 Καλημέρα, 🗖 |                              |
|-----------------------|-------------------------------------------------------------------------------------|----------|---------------|------------------------------|
| 🛖 Αρχική 🛛 🗮 My Men   | υ 🗸 🧃 Σελίδες Πληροφοριών 🖌 🧮 Νέα 🛛 📿 Αναζήτηση Μαθ                                 | ημάτων   |               |                              |
| <b>Q</b> Αναζήτηση Ν  | 1αθημάτων                                                                           |          |               |                              |
| Copy CSV Excel        | PDF Show 10 -                                                                       | Search:  |               |                              |
| Ενότητα Μαθήματος     | Τίτλος 🕴                                                                            | Περίοδο¢ | Πληροφορίες   | <b>Επιλο</b> γή <del>‡</del> |
| 1718/E-AP101-1702-001 | Το φιλοσοφικό υπόβαθρο της αρχαιολογικής ερμηνείας.                                 | 1718/E   | i             |                              |
| 1718/E-AP101-1704-001 | Προϊστορικό Αιγαίο: μεθοδολογικές προσεγγίσεις στο θαλάσσιο<br>περιβάλλον.          | 1718/E   | i             |                              |
| 1718/E-AP101-1706-001 | Οι "Σκοτεινοί Αιώνες" στο τέλος της Ύστερης Εποχής του Χαλκού και<br>κατά την Πρώιμ | 1718/E   | i             |                              |
|                       |                                                                                     |          |               |                              |

Ολοκληρώνουμε τις διαδικασίες και πλέον ΑΠΟΣΥΝΔΕΟΜΑΣΤΕ από την πλατφόρμα επιλέγοντας το menu "ΑΠΟΣΥΝΔΕΣΗ" όπως φαίνεται στην παρακάτω εικόνα.

| ΠΥΞΙ/                       | ۱A                    | 😌 Βοήθετα 📃 Καλημέρα, 🚥 👘                                                                                                    |  |  |  |  |  |
|-----------------------------|-----------------------|----------------------------------------------------------------------------------------------------|--|--|--|--|--|
| 🕂 Αρχική                    | ≡ My Menu → i         | Σελίδες Πληροφοριών 👻 🧧 Νέα 🝳 Αναζήτηση Μαθημάτων                                                                                                    |  |  |  |  |  |
|                             | Φοιτητής >            |                                                                                                    |  |  |  |  |  |
| Καλώς ήρθ                   | Φόρμες >              | ίστρμα ΠΥΞΙΔΑ του ΠΜΣ του τμόματος Ιστορίας & Αρχαιολογίας                                                                                                    |  |  |  |  |  |
|                             | Αιτήσεις              | אין אין אין אין אין אין אין אין אין אין                                                                                                    |  |  |  |  |  |
| Το γνωστικό<br>σπουδών - ει | Προφίλ                | ει τις αδελφές επιστήμες της Ιστορίας και της Αρχαιολογίας, με δύο αντίστοιχες κατευθύνσεις προπτυχιακών<br>επίσης με αναγνωρισμένη επιτυχία πρόγραμμα μεταπτυχιακών σπουδών με εννέα επί μέρους ειδικεύσεις.<br>.ας επιδιώκεται η ερμηνευτική προσέγγιση των ιστορικών φαινομένων και η μελέτη των υλικών καταλοίπων |  |  |  |  |  |
| Με τα μαθήι<br>της ανθρώπι  | Αλλαγή Κωδικού Χρήστη |                                                                                                    |  |  |  |  |  |
|                             | Αποσύνδεση            |                                                                                                    |  |  |  |  |  |